It's a good idea to log in to Purple Mash with your child.

You can either type in the school's URL:

https://www.purplemash.com/portercroftsheff

You will then see this page

| Sheffield<br>City Council      | Username<br>Password                             |
|--------------------------------|--------------------------------------------------|
| Porter Croft Church of England | Log in                                           |
| Primary Academy                | Forgot password? Having trouble? Register Parent |
| Not my school, choose another? | strafa Holman Amine LAIB abdullah                |

Now you can log on using your child's password and login details

or

If you are using Google or a search engine, then type Purple mash but **DO NOT** enter your child's details.

|                                    | Email                                            |
|------------------------------------|--------------------------------------------------|
| mash                               | Password                                         |
| @simple                            | Log in                                           |
| Bring the whole curriculum to life | G Google Login                                   |
| What is Purple Mash?               | Forgot password? Having trouble? Register Parent |
| Get a 14-Day Trial                 | OR                                               |
| esimple                            | Find my school's login page                      |

On this page you must first use find our school's login page by either typing in Porter Croft or our school's postcode- S11 8JN . This should then give you our school's login page! Now you can log in.

|                                                   | Username<br>Password                                    |
|---------------------------------------------------|---------------------------------------------------------|
| Porter Croft Church of England<br>Primary Academy | Log in Forgot password? Having trouble? Register Parent |
| Not my school, choose another?                    | surget Holman Amine LAIB                                |

Once you are Purple Mash. Your need to click on sharing (green world icon)

Now click on shared blogs and find your class page- You will find the work set everyday on here.

## Pupils uploading documents

Pupils can now access the document in either their 'My work' - the yellow folder or in the 'shared folder', this depends on the location that the teacher has saved it in.

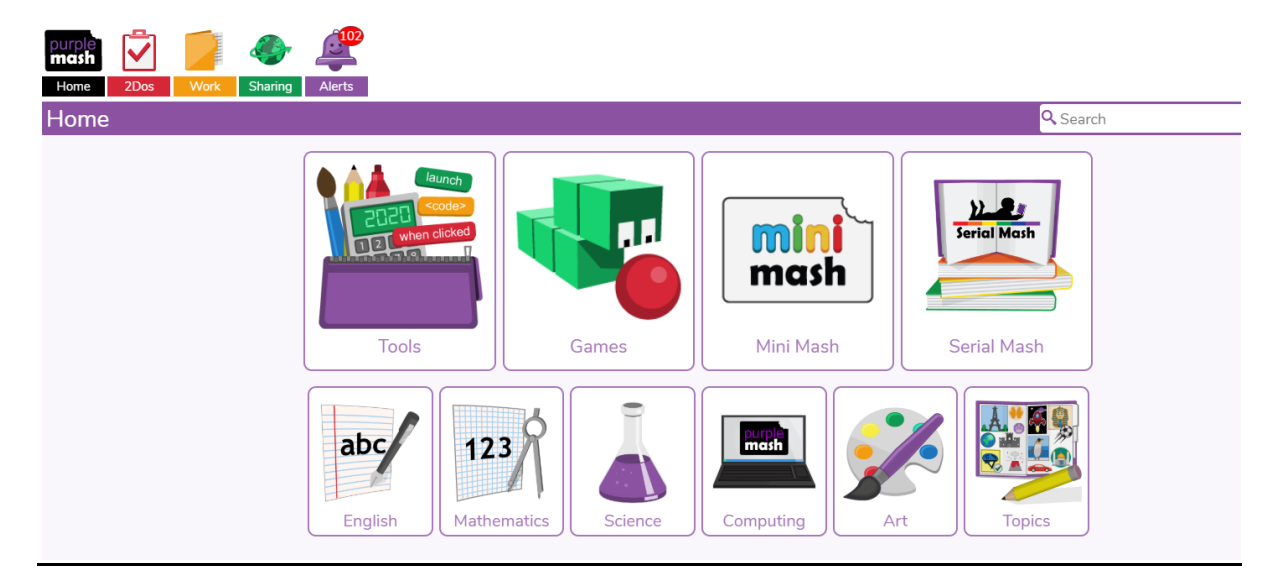

The pupil can open this file to work on it.

Pupils can now save that document and upload it back into their 'My Work' folder.

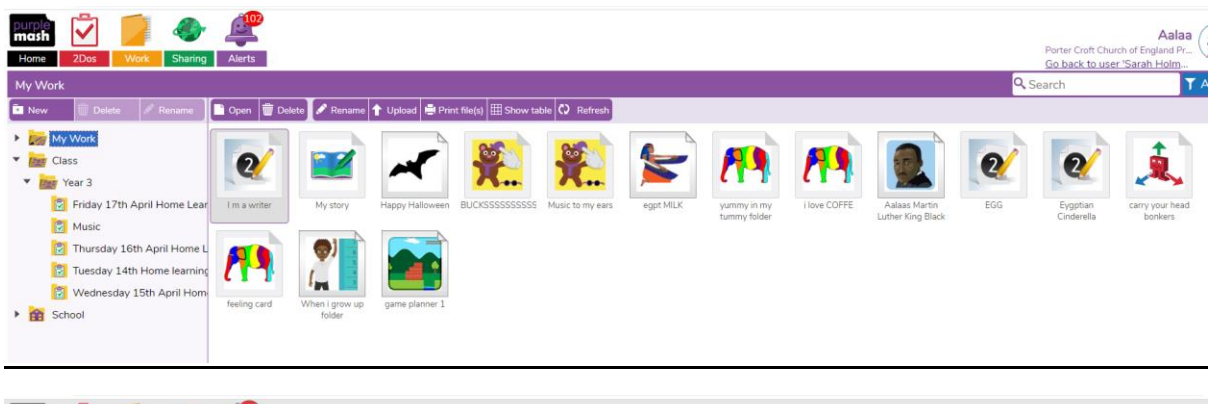

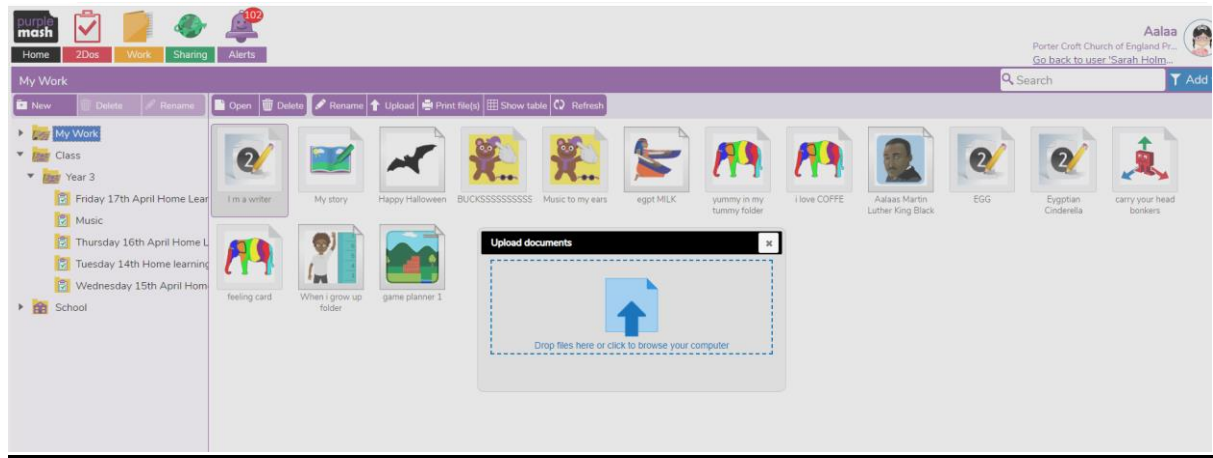

Pupils can access the Blogs through clicking on the green world icon – sharing and going into shared blogs.

| Home 2Dos Work String Alerts                                                                                                    | <u></u>                                                                                                    |
|----------------------------------------------------------------------------------------------------|----------------------------------------------------------------------------------------------------|
| Display Boards Shared Blogs My blogs Q Search                                                                                                    |                                                                                                    |
|                                                                                                    | rint file(s) I Show table 🗘 Refresh                                                                            |
| #thankskeywork #thanksnhs #thanksteachers Porter Croft<br>ers Device Church of                                                                                                    | .DOC .DOC .DOC .DOC                                                                                            |
| Music                                                                                                    | J Maths actvity 2The- Blank-Clocks- IcebergsPrintable<br>re sheet making a Marvellous-Plan titanic-timeline a4 |
| DOC                                                                                                    |                                                                                                    |
| <ul> <li>Comparison of the second second</li></ul> |                                                                                                    |

Pupils can then click on their year group class blog.

| Home 2Dos      | Work                |            | 102<br>erts     |           |      |                                         |                          |                                           |
|----------------|---------------------|------------|-----------------|-----------|------|-----------------------------------------|--------------------------|-------------------------------------------|
| Display Boards | Shared Blogs        | My blogs   | <b>Q</b> Search |           |      |                                         |                          |                                           |
|                |                     | Ì          |                 | <b>a</b>  | rint | file(s) III Show ta                     | ble 🗘 Refresh            |                                           |
| Year One       | Year Two            | Year Three | Year Four       | Year Five |      | .DOC<br>Maths actvity<br>sheet making a | 2The-<br>Marvellous-Plan | .DOC<br>Blank-Clocks-<br>titanic-timeline |
| Year Six       | Foundation<br>Stage |            |                 |           |      |                                         |                          |                                           |
| School         | пезиау топтер       | Iceberg    | sPrintable2     |           |      |                                         |                          |                                           |
|                |                     |            |                 |           |      |                                         |                          |                                           |
|                |                     |            |                 |           |      |                                         |                          |                                           |

They can click on the learning link and this will open a blog page.

| Search for |                                                                                                    | +? <               |
|------------|----------------------------------------------------------------------------------------------------|--------------------|
|            | Year Three         Ard           We come to our new top page where you can upload and commern on the learning you have the backer page where you can upload and commern on the learning you have the backer page comparison. The true is to be in by Friday 10m.         Ard           We come to our new top page where you can upload and commern on the learning you have the decorations for our online Easter Engs Comparison. Entries to be in by Friday 10m.         Ard           Method and the second out out to out online Easter Engs Comparison. Entries to be in by Friday 10m.         Ard           Method and the second out out to out online Easter Engs Comparison. Entries to be in by Friday 10m.         Ard           Method and the second out out to out online Easter Engs Comparison. Entries to be in by Friday 10m.         Ard           Method and the second out online Easter Engs Comparison. Entries to be in by Friday 10m.         Ard           Method and the second out online Easter Engs Comparison. Entries to be in by Friday 10m.         Ard           Method and the second out online Easter Engs Comparison. Entries to be in by Friday 10m.         Ard           Method and the second out online Easter Engs Comparison. Entries to be in the friday 10m.         Ard           Method and the second out online Easter Engs Comparison. Entries to be in the friday 10m.         Ard           Method and the second out online Easter Engs Comparison. Entries to be in the friday 10m.         Ard           Method and the second out online Easter Engs Comparison. Entries to be in the friday 10m. | tives<br>2026 (24) |

To comment or upload work onto the blog, children need to click on the green/white cross button on the top right.

| Create Post |                                                                                             |
|-------------|---------------------------------------------------------------------------------------------|
| Title:      | Tue                                                                                         |
| Summary:    |                                                                                             |
| Content:    | BIUE E E Font size v Font family v A abd to be a solution of the size v font family v A abd |

This will create a post, which allows children to write a message and upload work/photos by pressing on the picture button, which have a green cross or a picture with a paper clip on.

Teachers can see the posts and will approve these before the rest of the class can

## <u>Parent Portal</u>

As a parent, you can find out about your child's learning on Purple Mash and support them beyond the classroom by registering with Parent Portal. Parent Portal allows you to easily see the learning your child has been doing on Purple Mash, including any comments on work from teachers, homework (2Dos), rewards and so much

Parent Portal sends all registered users a weekly digest email.

You can start using Parent Portal today by following the 3 simple steps below

Step 1:Enter URL on your child's login card.

Step 2:Click 'Register parent'.

Step 3:Enter the 'Parent Code' on your child's login card and follow additional instructions.